## Agencja Restrukturyzacji i Modernizacji Rolnictwa

# Departament Ewidencji Producentów i Rejestracji Zwierząt

Instrukcja wprowadzania informacji na temat statusu epizootycznego działalności, gatunków zwierząt oraz zwierząt / grup zwierząt dla pracowników Inspekcji Weterynaryjnej

Data opracowania: 14.06.2022 r.

Wersja 1

Data obowiązywania: 04.07.2022 r.

Historia wersji (zmian) dokumentu:

| Nr<br>wersji | r Data wersji Zmiany wprowadzil(a) |                 | Opis                 | Nazwa pliku                         |  |  |
|--------------|------------------------------------|-----------------|----------------------|-------------------------------------|--|--|
| 1.0          | 14.06.2022                         | Renata Majowicz | Utworzenie dokumentu | Instrukcja_statusEpi_IW_v1.<br>docx |  |  |

## Spis treści

| 1     | WPROWADZENIE                                      |   |
|-------|---------------------------------------------------|---|
| 2     | PRZEZNACZENIE DOKUMENTU                           |   |
| 3     | WPROWADZANIE INFORMACJI O STATUSIE EPIZOOTYCZNYM  |   |
| 3.1   | Logowanie do aplikacji IRZplus                    |   |
| 3.2   | Wprowadzanie i przeglad danych.                   | 5 |
| 3. 2. | 1 Wprowadzenie WBZSE - nowy wniosek blokujacy.    |   |
| 3. 2. | 2 Wprowadzenie WOZSE - nowy wniosek odblokowujacy |   |
| 3.3   | Przeglad wniosków                                 |   |
| 3.4   | Modyfikacia i anulowanie wniosków                 |   |
| ••••  | 1,10 uj intueju i unuto ((unie ((intosito))       |   |

## 1 WPROWADZENIE

Mając na uwadze konieczność wypełnienia przepisów ustawy z dnia 11 marca 2004 roku *o ochronie zdrowia zwierząt oraz zwalczaniu chorób zakaźnych zwierząt* (Dz.U. 2018 poz. 1967 ze zm.) w zakresie przeciwdziałania wystąpieniu chorób zakaźnych podlegających obowiązkowi zwalczania, ARiMR przygotowała i udostępniła powiatowym lekarzom weterynarii funkcjonalność, umożliwiającą wprowadzenie statusu epizootycznego miejsc, w których przebywają zwierzęta.

Zgodnie z art. 29 punkt 2 ustęp 1 ustawy z dnia 2 kwietnia 2004 roku *o systemie identyfikacji i rejestracji zwierząt* (Dz.U. z 2017 r., poz. 546 ze zm.) organy Inspekcji Weterynaryjnej mają prawo m.in. do wprowadzania informacji o statusie epizootycznym działalności.

#### **2** PRZEZNACZENIE DOKUMENTU

Dokument przeznaczony jest dla powiatowych lekarzy weterynarii wprowadzających, za pośrednictwem IRZplus, informacje o zmianie statusu epizootycznego działalności, gatunków lub pojedynczych zwierząt. W całym dokumencie działalność oznacza siedzibę stada, w której przebywają zwierzęta lub są ubijane zwierzęta lub są utylizowane zwłoki zwierzęce.

#### **3** WPROWADZANIE INFORMACJI O STATUSIE EPIZOOTYCZNYM

### 3.1 Logowanie do aplikacji IRZplus

Powiatowy Lekarz Weterynarii, posiadający przyznany login oraz hasło dostępu do IRZplus zgodnie z posiadanymi uprawnieniami, loguje się do aplikacji.

| Agencja Restrukturyzacji<br>i Modernizacji Rolnictwa | IRZplus                      |
|------------------------------------------------------|------------------------------|
|                                                      | Logowanie do serwisu IRZplus |
|                                                      | Login                        |
|                                                      | Wprowadź login               |
|                                                      | Hasło                        |
|                                                      | Wprowadź hasło 👁             |
|                                                      | nie pamiętasz hasła?         |
|                                                      | ZALOGUJ SIĘ                  |

Po zalogowaniu użytkownik otrzymuje bezpośredni dostęp do IRZplus, co umożliwia przystąpienie do wprowadzenia danych dotyczących statusu **działalności**, **gatunków** lub **pojedynczych zwierząt**.

#### 3.2 Wprowadzanie i przegląd danych.

Do wprowadzania i przeglądu informacji dotyczących statusu epizootycznego przeznaczona jest zakładka "Statusy Epizootyczne".

Do wprowadzania wniosku należy użyć przycisku Utwórz nowy dokument i wybrać odpowiedni typ wniosku:

**WBZSE** - nowy wniosek blokujący

WOZSE - nowy wniosek odblokowujący

| Agencia R            | strukturyzacji IRZplus                |        |                                                      | (8) Wyloguj              |
|----------------------|---------------------------------------|--------|------------------------------------------------------|--------------------------|
| MICHAŁ ADMINISTRATOR |                                       |        |                                                      | ^                        |
| Zadania              | succes spaces strategies              |        |                                                      |                          |
| Dokumenty            | <b></b>                               |        |                                                      |                          |
| Działalności         | Whioski o zmianę statusu epizootyczne | ego    |                                                      | Utworz nowy dokument   * |
| Statusy epizootyczne | Gatunek                               |        | Numer identyfikacyjny zwierzecia/Numer partii drobiu |                          |
| Podmioty             | Wybierz gatunek zwierzęcia            | -      | Wprowadź numer identyfikacyjny                       |                          |
| Zwierzęta            | Identyfikator wniosku                 |        | Numer działalności                                   |                          |
| Zdarzenia            | Wprowadź identyfikator wniosku        |        | NNNNNNNNNNN                                          |                          |
|                      | Okres blokady od                      |        | Okres blokady do                                     |                          |
| Słowniki             | DD-MM-RRR                             | ۵      | DD-MM-RRR                                            | <b></b>                  |
| Parametry            | Typ wniosku                           |        | Status                                               |                          |
| Parametryzacja       | Wybierz typ wniosku                   | •      | Wybierz status                                       | •                        |
| Administracja        |                                       | ଦ wysz | zukaj                                                |                          |
| ~                    |                                       |        |                                                      | ~                        |

### 3. 2. 1 Wprowadzenie WBZSE - nowy wniosek blokujący.

Wprowadzenie wniosku blokującego odbywa się przy użyciu Utwórz nowy dokument i wybraniu z listy rozwijalnej pozycji WBZSE - nowy wniosek blokujący .

| Agencja Restrukturyzacji<br>i Modernizacji Rolnictwa | IRZplus              |       |                                                      | Ø Wyloguj |
|------------------------------------------------------|----------------------|-------|------------------------------------------------------|-----------|
| MICHAŁ ADMINISTRATOR                                 | ane ogólne           |       |                                                      | ^         |
| Zadania                                              | Numer działajności   |       | Numer deccili Prwiatoween Lekarza Waterynarii (PI Wi | - 1       |
| Dokumenty                                            |                      |       | Wprowadź numer decyzji                               |           |
| Działalności                                         | Data wydania decyzji |       | Przyczyna zabiokowania                               |           |
| Statusy epizootyczne                                 | DD-MM-RRR            | 茵     | Wybierz przyczynę zablokowania                       | •         |
| Podmioty                                             | Status               |       | Okres blokady od                                     |           |
| Zwierzęta                                            | Wybierz status       | -     | DD-MM-RRR                                            |           |
| Zdarzenia                                            | Okres blokady do     |       |                                                      |           |
|                                                      | DD-MM-RRR            | 8     | Czy cała działalność?                                |           |
| Słowniki B                                           | Blokada stad         |       |                                                      | ^         |
| Parametry                                            | Gatunek              | Uwagi |                                                      |           |
| Parametryzacja                                       | 5N bydło             |       |                                                      |           |
| Administracja                                        |                      |       |                                                      | 11.       |
|                                                      | 💙 drób               |       |                                                      | //        |

Okno zawiera obowiązkowe do wypełnienia pola:

Numer działalności – pole do wprowadzenia numeru siedziby stada;

Numer decyzji Powiatowego Lekarza Weterynarii (PLW) – pole tekstowe do wprowadzenia numeru Decyzji PLW, na podstawie której wystawiany jest wniosek blokujący;

**Data wydania decyzji** – data wydania Decyzji przez Powiatowego Lekarza Weterynarii – możliwe wpisanie ręczne lub wybranie daty z kalendarza po kliknięciu w ikonę kalendarza obok pola;

**Przyczyna zablokowania** – zamknięta lista wyboru przyczyny wystawienia wniosku blokującego (lista rozwijalna);

Status – lista wyboru: tylko status "Zablokowane";

#### Okres obowiązywania blokady:

**Data od** – data, od której obowiązywać ma blokada (możliwe wpisanie ręczne lub wybranie daty z kalendarza po kliknięciu w ikonę kalendarza obok pola);

**Data do** – data, do której obowiązywać ma blokada (możliwe wpisanie ręczne lub wybranie daty z kalendarza po kliknięciu w ikonę kalendarza obok pola) – **pole** nie jest polem obowiązkowym do wypełnienia.

Po określeniu danych ogólnych należy określić przedmiot zablokowania poprzez zaznaczenie właściwych checkboxów, co jest przedmiotem Decyzji PLW, tj. czy dany wniosek dotyczy całej działalności (wszystkich gatunków i zwierząt przebywających w blokowanej siedzibie stada), wybranych gatunków zwierząt, czy zwierząt o wskazanych numerach identyfikacyjnych.

Blokadzie może podlegać:

- cała działalność zaznaczenie pola "Czy cała działalność?" (skutkuje odznaczeniem pól przy wszystkich gatunkach zwierząt);
- gatunek należy odznaczyć pole "Gatunek", dla gatunku podlegającemu zablokowaniu;
- blokada poszczególnych zwierząt w obrębie gatunku istnieje możliwość odznaczenia kilku wybranych zwierząt, których dotyczy decyzja o zmianie statusu. Dla pojedynczych zwierząt możliwy jest wybór numeru identyfikacyjnego zwierzęcia lub ręczne wpisanie numeru identyfikacyjnego zwierzęcia podlegającego blokowaniu przez wpisanie w polu "Numer identyfikacyjny zwierzęcia/partii drobiu".
- data wpływu do ARiMR pole zablokowane do edycji przyjmuje wartość daty wprowadzania wniosku.

| Dokumenty<br>Działalności | - Melongoomate                          |          |
|---------------------------|-----------------------------------------|----------|
| Statusy epizootyczne      | Blokada poszczególnych zwierzat         | <u>^</u> |
| Podmioty                  |                                         |          |
| Zwierzęta                 |                                         |          |
| Zdarzenia                 | Data wpływu do ARIMR                    |          |
| Słowniki                  | DD-MM-RRRR                              |          |
| Parametry                 | Whid? Worowad? wninsak                  |          |
| Parametryzacja            | The The The The The The The The The The |          |

W celu wybrania zwierząt należy skorzystać z przycisku **Wyszukaj** znajdującego się w dolnej części formularza.

W przypadku zwierząt znakowanych indywidualnie, których status ma ulec zmianie możliwe jest wyszukanie i wybranie poszczególnych zwierząt, w danej działalności.

W przypadku, gdy wybrano przycisk **Dodaj pozycję** prezentowane jest okno z możliwością wpisania numeru zwierzęcia.

Po zaznaczeniu na liście wybranych zwierząt i wybraniu przycisku **Dodaj**, numery wybranych zwierząt/partii drobiu zostaną zaprezentowane na ekranie (przycisk staje się aktywny przy odznaczeniu przynajmniej jednej pozycji na liście zwierząt).

Po dodaniu wybranych przez użytkownika zwierząt do wniosku, należy zastosować przycisk Wprowadź wniosek.

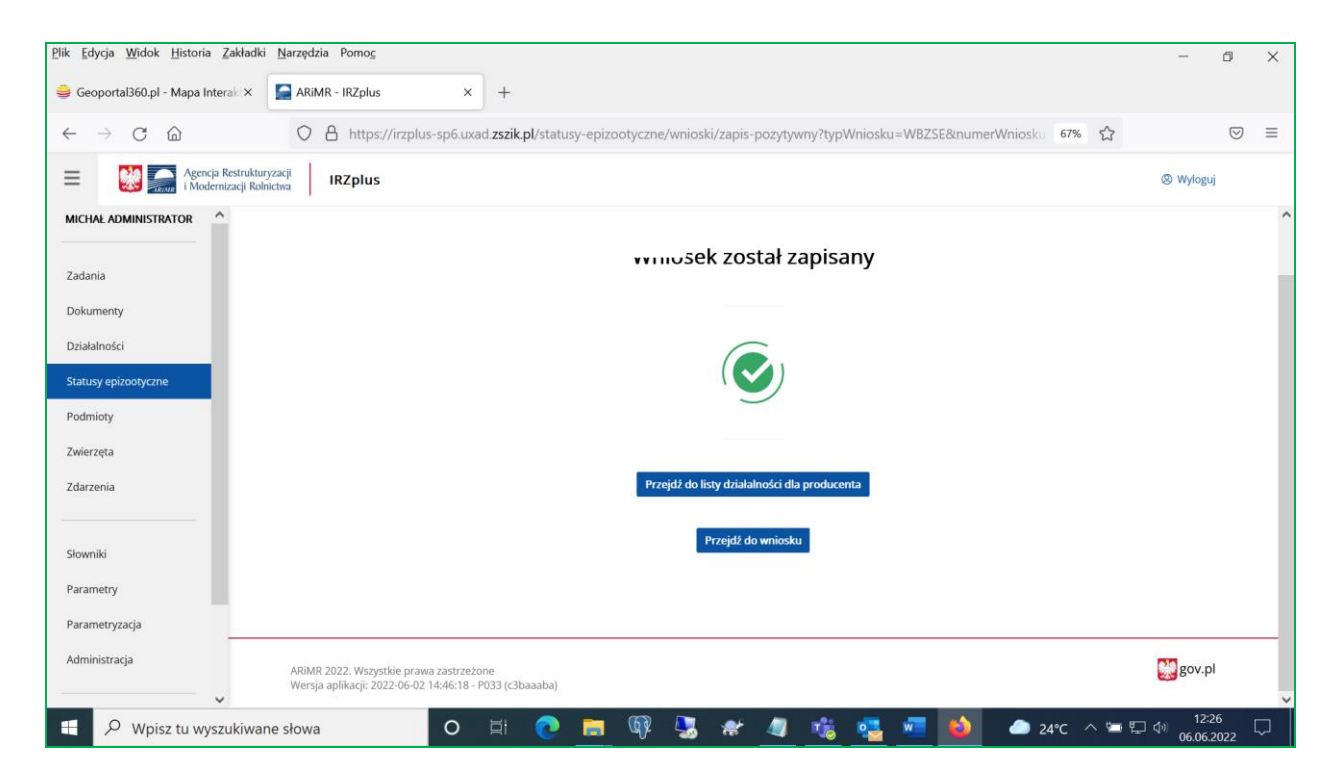

System informuje o zapisaniu wniosku komunikatem Wniosek został zapisany.

Po użyciu przycisku Przejdź do wniosku prezentowany jest wprowadzony wniosek.

| Agencja Res          | trukturyzacji IRZplus                   |                                                                |                                                                                                    | (2) Wyloguj |
|----------------------|-----------------------------------------|----------------------------------------------------------------|----------------------------------------------------------------------------------------------------|-------------|
|                      |                                         | 2022 00000005                                                  |                                                                                                    | ^           |
| Zadania              | < Powrót                                |                                                                |                                                                                                    |             |
| Dokumenty            | 🗟 Wniosek blokujący d                   | o zmianę statusu epizootycznego                                | 2022-00000005                                                                                                    |             |
| Działalności         | ᢞ Modyfikuj 🛛 🖉 Wykreśl 📓 Pokaż wpisy v | v rejestrze statusów                                           |                                                                                                    |             |
| Statusy epizootyczne |                                         |                                                                |                                                                                                    |             |
| Podmioty             | Identyfikator wniosku<br>2022-00000005  | Typ wniosku<br>Wniosek blokujący o zmianę statusu epizootyczne | Stan wniosku<br>go Wprowadzony                                                                                                    |             |
| Zwierzęta            |                                         |                                                                |                                                                                                    |             |
| Zdarzenia            | Data wpływu do ARiMR<br>2022-06-06      | Wprowadził<br>MICHAŁ ADMINISTRATOR (016289875)                 | Zatwierdził<br>MICHAŁ ADMINISTRATOR (016289875)                                                                                                    |             |
|                      |                                         |                                                                |                                                                                                    |             |
| Słowniki             |                                         |                                                                |                                                                                                    |             |
| Parametry            | Treść dokumentu                         |                                                                |                                                                                                    |             |
| Parametryzacja       | Dane ogólne                             |                                                                |                                                                                                    |             |
| Administracja        |                                         |                                                                | for the second second se |             |
|                      | Numer działalności<br>079605316-001     | Przyczyna zabiokowania<br>Afrykański pomór świń                | status<br>Zablokowane                                                                                                    |             |

Po użyciu **Przejdź do listy działalności** prezentowane jest okno z listą wszystkich działalności danego producenta, zawierające tabelę z następującymi danymi: lp., numer działalności, typ działalności, rodzaj działalności, producent, lokalizacja, stan działalności.

| Agencja Restr        | IRZplus IRZplus                                                                                    | (2) Wyloguj              |
|----------------------|----------------------------------------------------------------------------------------------------|--------------------------|
| MICHAŁ ADMINISTRATOR | ☆ > Działalności                                                                                   |                          |
|                      | Działalności                                                                                       | Utwórz nowy dokument   👻 |
| Zadania              |                                                                                                    |                          |
| Dokumenty            |                                                                                                    | Widok listy Widok mapy   |
| Działalności         | Numer działalności Typ działalności Rodzaj działalności Data zarejestrowania od Data za            | rejestrowania do         |
| Statusy epizootyczne | Q NNNNNNNN-NNN Wybierz • Wybierz • DD-MM-RRR 🖄 DD-M                                                | MM-RRRR                  |
| Podmioty             | Numer Producenta<br>079605316 x                                                                    |                          |
| Zwierzęta            |                                                                                                    |                          |
| Zdarzenia            |                                                                                                    |                          |
|                      | Numer działalności Typ działalności Rodzaj działalności Producent Lokalizacja                      | Stan                     |
| Słowniki             | 🖞 079605316-001 Siedziba stada Chów i hodowla Maria Nowak Plac defilad 1 , 00-901 Warszav          | wa Zarejestrowana        |
| Parametry            |                                                                                                    |                          |
| Darameterrasia       |                                                                                                    |                          |
| Parametryzacja       |                                                                                                    |                          |
| Administracja        | ARiMR 2022. Wszystkie prawa zastrzeżone<br>Wersja aplikacji: 2022-06-02 14:46:18 - P033 (c3baaaba) | 👷 gov.pl                 |

### 3. 2. 2 Wprowadzenie WOZSE - nowy wniosek odblokowujący.

Wprowadzenie wniosku odblokowującego odbywa się przy użyciu Utwórz nowy dokument i wybraniu z listy rozwijalnej pozycji WOZSE - nowy wniosek odblokowujący.

Przy wprowadzeniu wniosku odblokowującego należy wskazać numer Decyzji PLW, na podstawie której odblokowywana jest działalność, gatunek lub pojedyncze zwierzę.

| <u>Plik Edycja W</u> idok <u>H</u> istoria <u>Z</u> akładki | <u>N</u> arzędzia Pomo <u>c</u>                                      |                                                        | -                                    | ٥               | × |
|-------------------------------------------------------------|----------------------------------------------------------------------|--------------------------------------------------------|--------------------------------------|-----------------|---|
| 👙 Geoportal360.pl - Mapa Interak 🗙                          | ARiMR - IRZplus × +                                                  |                                                        |                                      |                 |   |
| $\leftarrow$ $\rightarrow$ C $\textcircled{a}$              | O 🛔 https://irzplus-sp6.uxad zszik.pl/statusy-epizootyczne/wnioski/n | owy-wniosek-odblokowujacy                              | 67% 公                                | ${igsidential}$ | ≡ |
| Agencja Restruktury                                         | racji IRZplus                                                        |                                                        | @ Wj                                 | loguj           |   |
| MICHAŁ ADMINISTRATOR                                        |                                                                      |                                                        |                                      |                 | ^ |
| Zadania                                                     | Wniosek odblokowujący                                                |                                                        |                                      |                 |   |
| Dokumenty                                                   | Dane ogólne                                                          |                                                        |                                      |                 |   |
| Działalności                                                |                                                                      |                                                        |                                      |                 |   |
| Statusy epizootyczne                                        | Numer decyzji Powiatowego Lekarza Weterynarii (PLW)                  | Data wydania decyzji                                   |                                      |                 |   |
| Podmioty                                                    | Wprowadź numer decyzji                                               | DD-MM-RRR                                              | 6                                    | à               |   |
| Zwierzeta                                                   | Okres blokady do                                                     | _                                                      |                                      |                 |   |
| Zdarzonia                                                   | DD-MM-RRR 🖄                                                          |                                                        |                                      |                 |   |
| ZGalženia                                                   | Pozycje                                                              |                                                        |                                      |                 |   |
| Słowniki                                                    |                                                                      |                                                        |                                      |                 |   |
| Parametry                                                   | L.p. identyfikator drobiu Numer dec                                  | rzji Przyczyna Okres<br>Gatunek zablokowania Status od | obowiązywania Okres obowiązywania do | Uwagi           |   |
| Parametryzacja                                              |                                                                      | Brak danych                                            |                                      |                 |   |
| Administracja                                               | Dodaj pozycje                                                        |                                                        |                                      |                 | ~ |

Pola obowiązkowe do wypełnienia to:

Numer decyzji Powiatowego Lekarza Weterynarii (PLW) - pole tekstowe służące do wprowadzenia numeru decyzji PLW, na podstawie której następuje zmiana statusu na odblokowany;

**Data wydania decyzji** – data wydania decyzji PLW (możliwe jest wpisanie ręczne lub wybranie daty z kalendarza po kliknięciu w ikonę kalendarza obok pola);

**Okres obowiązywania blokady** "Data do" – data, do której obowiązuje założona blokada (możliwe wpisanie ręczne lub wybranie daty z kalendarza po kliknięciu w ikonę kalendarza obok pola).

Pod przyciskiem **Dodaj pozycję** możliwe będzie wybranie **wpisów do odblokowania z rejestru statusów**. Wyszukanie wpisów do odblokowania możliwe jest wg następujących parametrów wyszukiwania:

Numer działalności,

Numer identyfikacyjny zwierzęcia/numer partii drobiu,

Gatunek (lista rozwijalna),

Okres obowiązywania blokady od,

Okres obowiązywania blokady do.

| E Agencja Restrui         | kluryzacji IRZplus                                                                                                    | Ø Wyloguj  |
|---------------------------|----------------------------------------------------------------------------------------------------|------------|
| Zadania                   | Q > Statusy Epitootyczne > Writieski > Nowy Writieski Odbłokowujący<br>Wniosek odblokowujący                                                                                                    |            |
| Dokumenty<br>Działalności | Numer działalności         Gatunek         Numer identyfikacyjny/Numer parti drobiu         Okres blokady od         Okres blokady do           079605316-001         Wybierz gatunek zwierzęcia +         Wprowadź numer identyfikacyjny         DD-MM-RRRR         DD-MM-MRRR         DD-MM-SRRR         DD-MM-SRRR </th <th></th> |            |
| Statusy epizootyczne      | L.p. Identyfikator Numer działalności. Przyczyna zablokowania Status Okres obowiązywania od Okres obowiązywania do Stan Przedmiot z                                                                                                    | blokowania |
| Podmioty                  | 🗹 1 1398248 079605316-001 Afrykański pomór świń Zablokowane 2022-06-06 Obowiązujący Gatunek                                                                                                    |            |
| Zwierzęta                 | 2         1398251         079605316.001         Afrykański pomór świń         Zablokowane         2022.06.06         Obowiązujący         Gatunek           3         1398252         079605316.001         Afrykański pomór świń         Zablokowane         2022.06.06         Obowiązujący         Gatunek                                                                                                    |            |
| Zdarzenia                 | 4 1398253 079605316-001 Afrykański pomór świń Zabiokowane 2022-06-06 Obowiązujący Gatunek                                                                                                    |            |
|                           | 5 1398255 079605316-001 Afrykański pomór świń Zablokowane 2022-06-06 Obowiązujący Gatunek                                                                                                    |            |
| Słowniki                  | 6 1398256 079605316-001 Afrykański pomór świń Zablokowane 2022-06-06 Obowiązujący Żwierzę                                                                                                    |            |
| Parametry                 |                                                                                                    |            |
| Parametryzacja            | Dodaj                                                                                                    |            |
| Administracja             | ARIMR 2022. Wszystkie prawa zastrzeżone                                                                                                    | gov.pl     |
| ~                         | Wersja aplikacji: 2022-06-06 11:33:58 - P033 (01d4de8e)                                                                                                    |            |

Po zaznaczeniu i wybraniu pozycji oraz użyciu przycisku **Dodaj** pojawia się lista z dodanymi wpisami.

| Agencja Restru       | kturyzacji IRZplus                                                        |                         |                             |            |                           |        |                           | @ w                       | lyloguj |
|----------------------|---------------------------------------------------------------------------|-------------------------|-----------------------------|------------|---------------------------|--------|---------------------------|---------------------------|---------|
| EUKASZ ADMINISTRATOR | Dane ogólne                                                               |                         |                             |            |                           |        |                           |                           |         |
| Zadania              | Numer decyzji Powiatowego Lekarza Weterynarii (PLW)                       |                         |                             | Data wydan | ia decyzji                |        |                           |                           |         |
| Dokumenty            | test1                                                                     |                         |                             | 14-06-20   | 22                        |        |                           |                           |         |
| Działalności         | Okres blokady do                                                          |                         |                             |            |                           |        |                           |                           |         |
| Statusy epizootyczne | 16-06-2022                                                                |                         | 8                           |            |                           |        |                           |                           |         |
| Podmioty             | Pozycje                                                                   |                         |                             |            |                           |        |                           |                           |         |
| Zwierzęta            |                                                                           |                         |                             |            |                           |        |                           |                           |         |
| Zdarzenia            | Numer identyfikacyjny zwierzęcia/nume<br>L.p. Identyfikator partii drobiu | r Numer<br>działalności | Numer decyzji<br>blokującej | Gatunek    | Przyczyna<br>zablokowania | Status | Okres obowiązywania<br>od | Okres obowiązywania<br>do | Uwagi   |
| Słowniki             | 1 1398248                                                                 | 079605316-001           | test                        | bydło      | Afrykański pomór<br>świń  |        | 2022-06-06                |                           |         |
| Parametry            | 2 1398251                                                                 | 079605316-001           | test                        | koniowate  | Afrykański pomór<br>świń  |        | 2022-06-06                |                           |         |
| Parametryzacja       | Dodaj pozycje                                                             |                         |                             |            |                           |        |                           |                           |         |
| Administracja        |                                                                           |                         |                             |            |                           |        |                           |                           |         |

Aby zatwierdzić wniosek należy użyć przycisku **Wprowadź wniosek**. Jeśli wystąpią błędy pojawi się zakładka z komunikatami błędów.

| L.p.                | Kod błędu                                   | Typ błędu                                                                                  | Opis blędu                                                                                                    | Uzasadnienie                                                                                                    |
|---------------------|---------------------------------------------|--------------------------------------------------------------------------------------------|----------------------------------------------------------------------------------------------------|----------------------------------------------------------------------------------------------------|
| 1                   | () KE0001                                   | Blokujący                                                                                  | Numer decyzji Powiatowego Lekarza Weterynarii (PLW) jest polem obowiązkowym.                                                                                                    | ×                                                                                                    |
|                     |                                             |                                                                                            | Word Word weids keine weide weide we |                                                                                                    |
|                     |                                             |                                                                                            | TIJIA. WPOHIAL WIRACK                                                                                                    |                                                                                                    |
| -                   |                                             |                                                                                            |                                                                                                    |                                                                                                    |
| ARiMR 2<br>Wersia a | 022. Wszystkie praw<br>plikacii: 2022-06-06 | a zastrzeżone<br>11:33:58 - P033                                                           | 01d4de8e)                                                                                                    | gov.pl                                                                                                    |
|                     | Lp.<br>1<br>ARIMR 24<br>Wersja a            | L.p. Kod błędu<br>1 O KE0001<br>ARIMR 2022. Wszystkie praw<br>Wersja aplikacji: 2022-06-06 | L.p. Kod blędu Typ błędu<br>1 O KE0001 Blokujący<br>ARIMR 2022. Wszystkie prawa zastrzeżone<br>Wersja aplikacji: 2022-06-06 11:33:58 - P033                                                                                                    | L.p. Kod blędu Typ błędu Opis błędu<br>1 ① KE0001 Blokujący Numer decyzji Powiatowego Lekarza Weterynarii (PLW) jest polem obowiązkowym.<br>Wyjdź Wprowadź wniosek<br>ARIMR 2022. Wszystkie prawa zastrzeżone<br>Wersja aplikacji: 2022-06-06 11:33:58 - P033 (01d4de8e) |

Brak błędów umożliwia zatwierdzenie wniosku i przejście do jego przeglądu.

| E Magencja Restru                                            | kturyzacji IRZplus                                                                                                    |                                                                                                    |                                                                               | @ Wyloguj |
|--------------------------------------------------------------|----------------------------------------------------------------------------------------------------|----------------------------------------------------------------------------------------------------|-------------------------------------------------------------------------------|-----------|
| MICHAL ADMINISTRATOR<br>Zadania<br>Dokumenty<br>Działalności | <ul> <li>♀ &gt; Statusy Epizootyczne → Wnioski → Wniosek → 2022 00000</li> <li>&lt; Powrót <li>■ Wniosek odblokowujący o</li></li></ul> | oo7<br>O zmianę statusu epizootyczi<br>tatusów                                                                            | nego 2022-000007                                                              |           |
| Statusy epizootyczne<br>Podmioty<br>Zwierzęta<br>Zdarzenia   | Identyfikator wniosku<br>2022-00000007<br>Data wplywu do ARIMR<br>2022-06-06                                                            | Typ wniosku<br>Wniosek odblokowujący o zmianę statusu<br>epizootycznego<br>Wprowadził<br>MICHAŁ ADMINISTRATOR (016289875) | Stan wniosku<br>Wprowadzony<br>Zatwierdzi<br>MiCHAŁ ADMINISTRATOR (016289875) |           |
| Slowniki<br>Parametry<br>Parametryzacja<br>Administracja     | Treść dokumentu<br>Dane ogólne<br>Namer decys) Powiatowego Lekarza Weterynarii (PLW)                                                    | Data wydania decyzji Powiatowego Lekarza Weterynarii (PLW)                                                                | Cikres oboaiazywania blokady (od do)                                          |           |

## 3.3 Przegląd wniosków

System umożliwia przegląd wprowadzonych wniosków oraz wpisów powstałych w rejestrze statusów. Funkcjonalność dostępna jest w zakładce **Statusy epizootyczne**, karta **Wnioski**.

| E Agencja Restrui    | sturyzacji IRZplus                                                                                    |         |                                                      | (8) Wyloguj              |
|----------------------|----------------------------------------------------------------------------------------------------|---------|------------------------------------------------------|--------------------------|
| LUKASZ ADMINISTRATOR | <ul> <li>ŵ → Statusy Epizootyczne → Wniośki → Szukaj</li> <li>Wniośki Statusy epizootyczne</li> </ul> |         |                                                      | Í                        |
| Zadania<br>Dokumenty |                                                                                                    |         |                                                      | _                        |
| Działalności         | Whioski o zmianę statusu epizoot                                                                      | ycznego |                                                      | Utwórz nowy dokument   + |
| statusy epizootyczne | Gatunek                                                                                               |         | Numer identyfikacyjny zwierzęcia/Numer partii drobiu |                          |
| Podmioty             | Wybierz gatunek zwierzęcia                                                                            | •       | Wprowadź numer identyfikacyjny                       |                          |
| Zwierzęta            | ldentyfikator wnlosku                                                                                 |         | Numer działalności                                   |                          |
| Zdarzenia            | Wprowadź identyfikator wniosku                                                                        |         | NNNNNNNN-NNN                                         |                          |
|                      | Okres blokady od                                                                                      |         | Okres blokady do                                     |                          |
| Słowniki             | DD-MM-RRR                                                                                             | ∅       | DD-MM-RRR                                            | <b>(</b>                 |
| Parametry            | Typ wniosku                                                                                           |         | Status                                               |                          |
| Parametryzacja       | Wybierz typ wniosku                                                                                   | •       | Wybierz status                                       | •                        |
| Administracja        |                                                                                                    | Q Wysz  | ukaj                                                 |                          |

Wyszukiwanie wniosków odbywa się na podstawie następujących kryteriów:

Typ wniosku, Numer działalności, Numer identyfikacyjny zwierzęcia/numer partii drobiu, Gatunek, Numer decyzji Powiatowego Lekarza Weterynarii (PLW), Data wydania decyzji, Przyczyna zablokowania, Status epizootyczny,

#### Okres obowiązywania blokady, Status wniosku.

Po zaakceptowaniu kryteriów wyboru przyciskiem **Wyszukaj**, prezentowane są wprowadzone do systemu wnioski dla zadanych kryteriów wyszukiwania.

| Słowniki                    | 10 2022-00000017                                              | Wniosek blokujący<br>o zmianę statusu 1222222 25-05-<br>epizootycznego | 2022 Bruceloza<br>bydła | Zablokowane 2022-05-25 | nie                 | Wprowadzony |
|-----------------------------|---------------------------------------------------------------|------------------------------------------------------------------------|-------------------------|------------------------|---------------------|-------------|
| Parametry<br>Parametryzacja |                                                               | Strona 🔇                                                               | 1 29552 <b>&gt;</b>     |                        | Wyświetl na stronie | 10 25 50    |
| Administracja               | ARiMR 2022. Wszystkie pra<br>Wersja aplikacji: 2022-06-0<br>, | wa zastrzeżone<br>6 11:33:58 - P033 (01d4de8e)                         |                         |                        |                     | 👷 gov.pl    |

**Uwaga:** W przypadku zastosowania szerokich kryteriów wyszukiwania, lista wyszukanych wniosków będzie prezentowana na kolejnych stronach. Możliwa jest zmiana liczby wyświetlanych rekordów i przeglądania kolejnych stron.

Wyboru wniosku do przeglądu należy dokonać poprzez wskazanie danego wniosku. Przyciskiem **Powrót** można przejść do listy wyszukanych wniosków.

### 3.4 Modyfikacja i anulowanie wniosków

System umożliwia modyfikację wprowadzonego wniosku blokującego lub wniosku odblokowującego.

Modyfikacji danych wniosku dokonujemy z poziomu przeglądu wniosku blokującego lub odblokowującego.

Wyszukanie wniosków jest możliwe poprzez wprowadzenie następujących kryteriów:

Typ wniosku, Numer działalności, Numer identyfikacyjny zwierzęcia/numer partii drobiu, Gatunek, Numer decyzji Powiatowego Lekarza Weterynarii (PLW), Data wydania decyzji, Przyczyna zablokowania, Status epizootyczny, Okres obowiązywania blokady.

Użycie przycisku Wyszukaj powoduje wyszukanie danych dla zadanych parametrów wyszukiwania.

Po wybraniu konkretnego wniosku z listy wyszukanych wniosków, system prezentuje okno z danymi wniosku. Na ekranie dostępna jest opcja **Modyfikuj**, która umożliwa edycję danych wniosku.

| E 🍪 🦳 Agencja Restruktur | yzacji IRZplus                                       |                                                                  |                                                 | (2) Wyloguj |
|--------------------------|------------------------------------------------------|------------------------------------------------------------------|-------------------------------------------------|-------------|
| ŁUKASZ ADMINISTRATOR     |                                                      | 017                                                              |                                                 | ^           |
| Zadania                  | < Powrót                                             |                                                                  |                                                 |             |
| Dokumenty                | 🖹 Wniosek blokujący o zmia                           | nę statusu epizootycznego                                        | 2022-00000017                                   |             |
| Działalności             | ᢞ Modyfikuj 🛛 ᢞ Wykreśl 📓 Pokaż wpisy w rejestrze st | atusów                                                           |                                                 |             |
| Statusy epizootyczne     |                                                      |                                                                  |                                                 |             |
| Podmioty                 | Identyfikator wniosku<br>2022-00000017               | Typ wniosku<br>Wniosek blokujący o zmianę statusu epizootycznego | Stan wniosku<br>Wprowadzony                     |             |
| Zwierzęta                |                                                      |                                                                  |                                                 |             |
| Zdarzenia                | Data wpływu do ARIMR<br>2022-06-08                   | Wprowadził<br>ŁUKASZ ADMINISTRATOR (016289898)                   | Zatwierdził<br>ŁUKASZ ADMINISTRATOR (016289898) |             |
|                          |                                                      |                                                                  |                                                 |             |
| Słowniki                 |                                                      |                                                                  |                                                 |             |
| Parametry                | Treść dokumentu                                      |                                                                  |                                                 |             |
| Parametryzacja           | Dane ogólne                                          |                                                                  |                                                 |             |
| Administracja            |                                                      |                                                                  |                                                 |             |
| v                        | Numer działalności<br>063150344-001                  | Przyczyna zabiokowania<br>Bruceloza bydła                        | Status Zablokowane                              | ~           |

Modyfikacji podlegają wszystkie sekcje wniosku: dane ogólne, blokada działalności, blokada gatunków i blokada poszczególnych zwierząt.

| E Moderniz           | strukturyzacji IRZplus |          |                                                     | @ Wyloguj |
|----------------------|------------------------|----------|-----------------------------------------------------|-----------|
| ŁUKASZ ADMINISTRATOR | Dane ogólne            |          |                                                     | 1         |
| Zadania              | Numer działalności     |          | Numer decyzji Powiatowego Lekarza Weterynarii (PLW) |           |
| Dokumenty            | 079605316-001          |          | test                                                |           |
| Działalności         | Data wydania decyzji   |          | Przyczyna zablokowania                              |           |
| Statusy epizootyczne | 06-06-2022             | <b>(</b> | Bruceloza owiec i kóz                               | × •       |
| Podmioty             | Status                 |          | Byto: Atrykanski pomor swin<br>Okres blokady od     |           |
| Zwierzęta            | Zablokowane            | × •      | 16-06-2022                                          | 1         |
| Zdarzenia            | Okres blokady do       |          | Byte 06-06-2022                                     |           |
|                      | DD-MM-RRR              | <b>Ö</b> | Czy cała działalność?                               |           |
| Słowniki             | Uzasadnienie           |          |                                                     |           |
| Parametry            | wertyfikacja           |          |                                                     |           |
| Parametryzacja       |                        |          |                                                     |           |
| Administracja        | 8                      | 111      |                                                     |           |
| ~                    | Blokada stad           |          |                                                     | ^ .       |

W przypadku modyfikacji wszystkich zwierząt danego gatunku należy odznaczyć pole przy nazwie gatunku podlegającemu modyfikacji.

| E Agencja            | Restrukturyzacji<br>nizacji Rolnictwa |                 |           |  |      | (8) Wyloguj |   |
|----------------------|---------------------------------------|-----------------|-----------|--|------|-------------|---|
| ŁUKASZ ADMINISTRATOR | × _                                   |                 |           |  |      | 11.         | ^ |
|                      |                                       |                 |           |  |      |             |   |
| Zadania              |                                       |                 |           |  |      |             |   |
| Dokumenty            | Blokada poszc                         | zególnych zwier | ząt       |  |      | ^           |   |
| Działalności         | Gatunek                               | Numer           | Uwagi     |  |      |             |   |
| Statusy epizootyczne | 🌇 bydło                               | pl              |           |  | Usuń |             |   |
| Podmioty             |                                       |                 |           |  |      |             |   |
| Zwierzęta            | wyszukaj                              | Dodaj           | j pozycje |  |      |             |   |
| Zdarzenia            |                                       |                 |           |  |      |             |   |

W przypadku, gdy dokonujemy modyfikacji danych pojedynczych zwierząt należy przejść do wyboru numerów zwierząt używając przycisku **Dodaj pozycje** lub **Wyszukaj**.

Na zaprezentowanej liście należy dokonać wyboru zwierząt poprzez odznaczenie pola przy numerze identyfikacyjnym.

Pole **Uzasadnienie modyfikacji** jest polem obowiązkowym do wypełnienia przy modyfikacji danych wniosku.

Akceptacji dokonujemy przyciskiem **Wprowadź wniosek**. System wyświetla komunikat o zapisaniu wniosku.

W przypadku wykreślania wniosku należy użyć opcji Wykreśl.

| 😑 🔡 💽 Agencia Restrik | inguna) IRZplus                                                                                                    | © Wyłogoj |
|-----------------------|----------------------------------------------------------------------------------------------------|-----------|
| Deskinoloi            | 0 > Smoot (samplere ) worst > Nyversen Smoot Smoothers (Samplere ) > 2022 0000007<br>Wykreślający wniosek blokujący | ĺ         |
| Statung episotepcane  | Dane optime                                                                                                    |           |
| Padmiory              |                                                                                                    |           |
| Ustawienia            | Nune sogi hustung unda menyan yung<br>30000                                                                         |           |
| © Wyłeguj             | Des rydnia lacyti<br>130-35-2022                                                                                    | •         |
|                       | Penn         Dens linearly of           Captions satisfiesane         \$149-2022                                    |           |
|                       | Ones toward, do DD-MMA 8888                                                                                         |           |
|                       | Uasadhinie<br>Illiprovadi ubsadhinie                                                                                |           |
|                       | Blokada poszczególnych zwierząt                                                                                     |           |
|                       | Lp getures Nr. Hill repetitiverego biortegia Unagi<br>1 Budio                                                       |           |
|                       | Deta vegrve za Aflañ.<br>Do Aniz Alban                                                                              | - 1       |
|                       | Mast Montest advect                                                                                                 |           |

Pole **Uzasadnienie** jest polem obowiązkowym do wypełnienia przy wykreślaniu danych wniosku. Akceptacji dokonujemy przyciskiem **Wprowadź wniosek**.

System wyświetla komunikat o wykreśleniu (anulowaniu) wniosku.